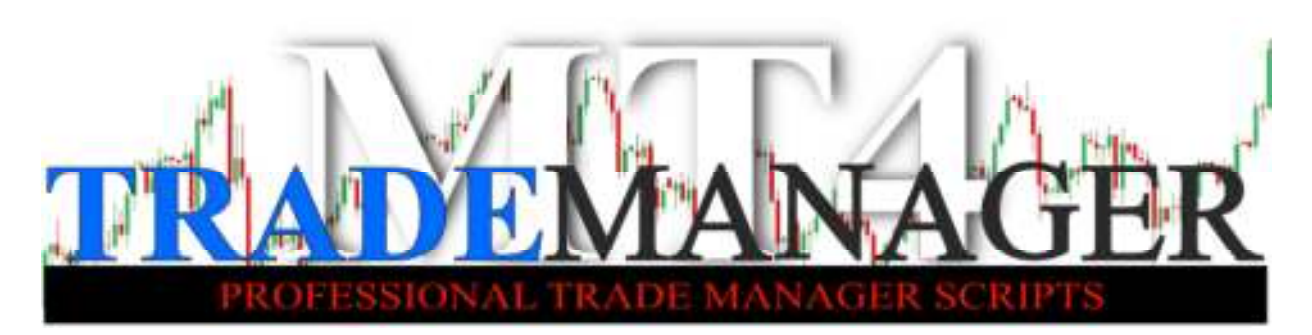

Is introducing the fastest MT4 trading script on the market for Forex, CFD's, commodities and indices.

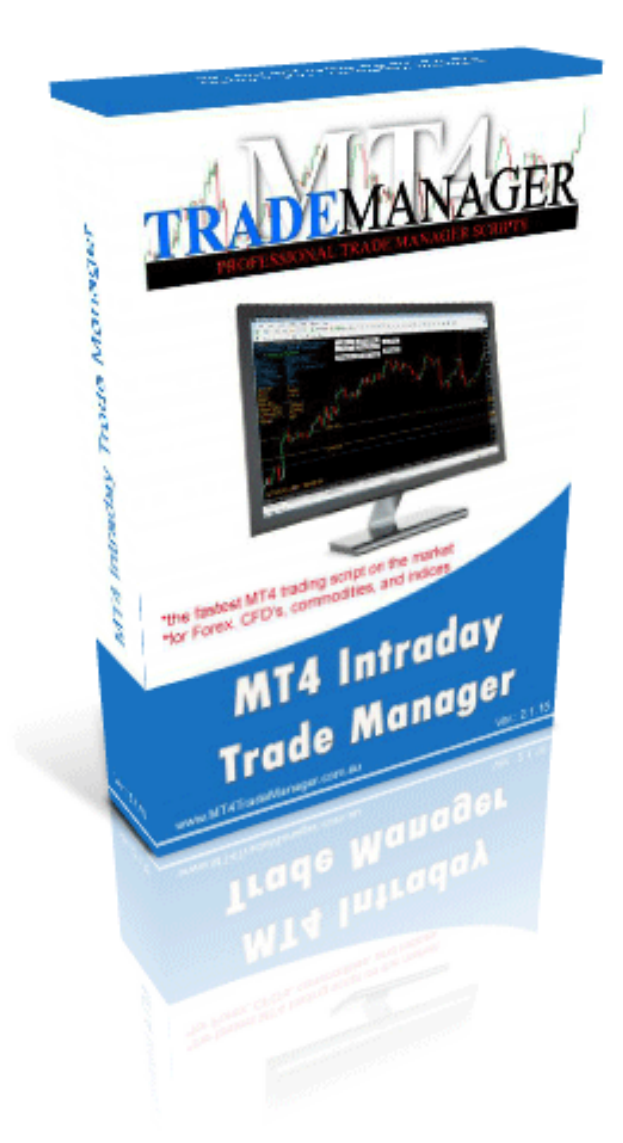

### User Manual MT4 Intraday Trade Manager

V.3 Copyright ©2012-2014 www.mt4trademanager.com.au

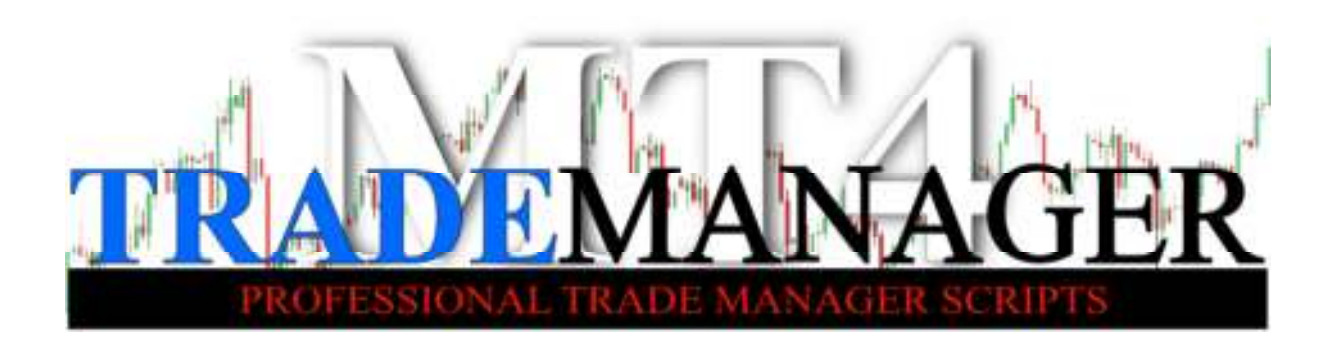

# Index

| Disclaimer and Risk Warning    |   |
|--------------------------------|---|
| Other Legal Documents          |   |
| MT4 Intraday Trade Manager4    |   |
| What is it?4                   |   |
| How does it differ from EA's?4 |   |
| Features                       |   |
| Installation7                  |   |
| Getting started 10             | 1 |
| Settings                       |   |
| Working with the script        |   |
| Account info19                 |   |
| Trade info19                   |   |
| Currency info19                |   |
| Buttons                        |   |
| Lines                          |   |
| Registering your copy25        |   |
| Error messages                 |   |
| Support                        |   |
| Thank you!                     |   |

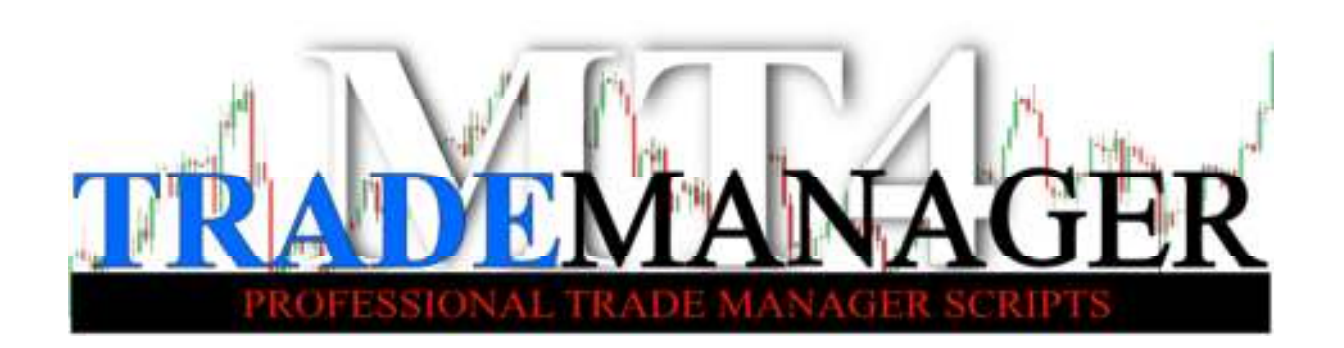

### **Disclaimer and Risk Warnings**

Trading foreign exchange on margin carries a high level of risk, and may not be suitable for all investors.

The high degree of leverage can work against you as well as for you. Before deciding to trade foreign exchange you should carefully consider your investment objectives, level of experience, and risk appetite.

The possibility exists that you could sustain a loss of some or all of your initial investment and therefore you should not invest money that you cannot afford to lose. You should be aware of all the risks associated with foreign exchange trading, and seek advice from an independent financial advisor if you have any doubts.

The team behind MT4TradeManager.com.au is not a licensed financial advisor and does not provide financial or investment advice or make recommendations for investing in any types of products including shares, derivatives, options and other financial instruments.

The Information may be provided in this booklet, on the website, seminars either orally or in written form and/or through other communications media (videos, webinars, tutorials, etc).

As part of the Information, trading examples and scenarios may be given but the team does not make any representations with regard to profits and losses shown in such examples and scenarios.

The team behind MT4TradeManager.com.au strongly advises all users of the MT4 Intraday Trade Manager script to seek professional advice from a licensed

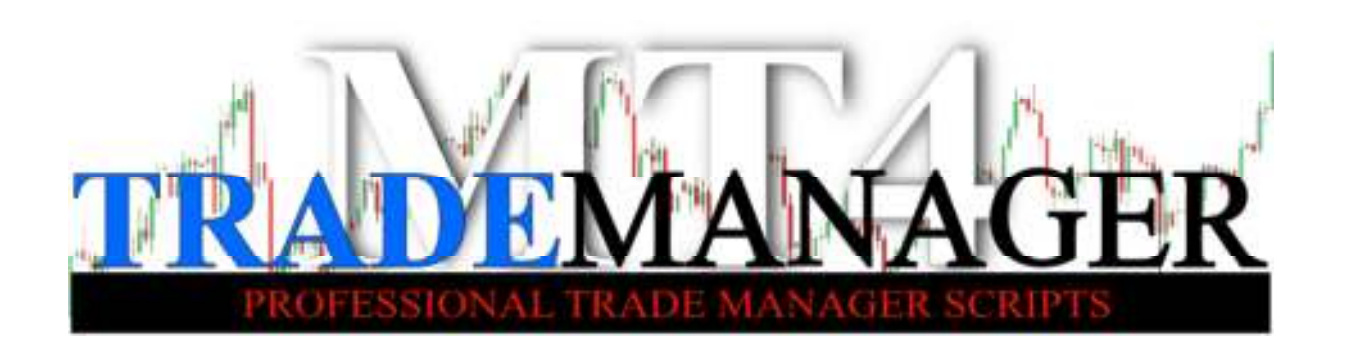

financial advisor before making any financial decisions or making any investments.

Subject to any terms implied by law which cannot be excluded, the team behind MT4TradeManager.com.au does not accept responsibility in any way (including negligence on the part of the team behind MT4TradeManager.com.au) for any direct or indirect losses, damages, costs or expenses incurred by users of the MT4 Intraday Trade Manager script. Use the MT4 Intraday Trade Manager at your own risk.

### **Other Legal Documents**

Read the End User Licence Agreement here: <a href="http://www.mt4trademanager.com.au/Eula">http://www.mt4trademanager.com.au/Eula</a> Read our Terms and Conditions here: <a href="http://www.mt4trademanager.com.au/Terms">http://www.mt4trademanager.com.au/Terms</a> Read our Privacy Policy here: <a href="http://www.mt4trademanager.com.au/Privacy">http://www.mt4trademanager.com.au/Terms</a> Read the Prize Draw Terms and Conditions here: <a href="http://www.mt4trademanager.com.au/Privacy">http://www.mt4trademanager.com.au/Privacy</a>

- 3 -

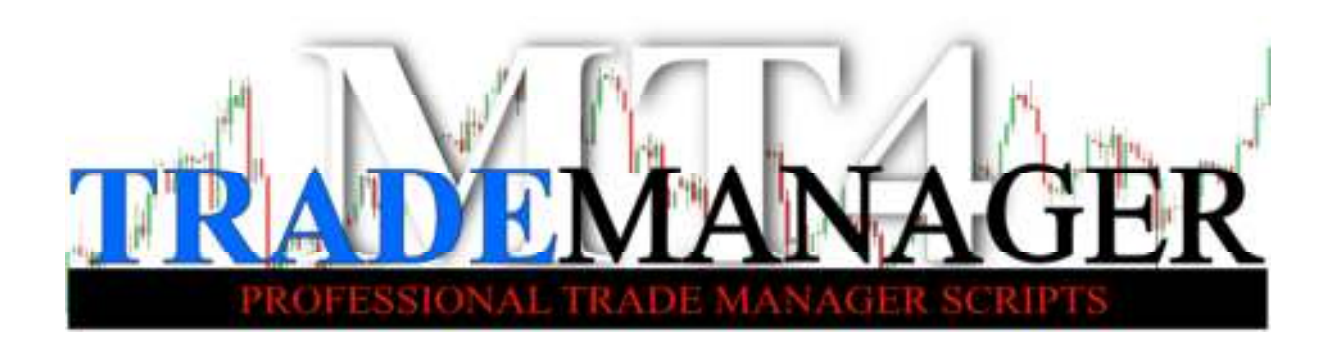

### MT4 Intraday Trade Manager

### What is it?

**MT4 Intraday Trade Manager Script** is a standalone, fast executing MT4 script which allows you to easily manage your trade orders such as Market Buy or Market Sell orders, Buy or Sell Stop orders, modify your Stop Loss or Profit Target level, cover your position with Stop Loss to Break Even point, use Trailing Stop, etc. Also, it features very sophisticated yet easy-to-use and accurate Money Management which allows you to use tailored Money Management methods best matching your trading style or your trading strategy.

### How does it differ from EA's?

**MT4 Intraday Trade Manager Script** is a script which executes your commands (buy, sell, etc.) with a single button click or modifies your trades with drag and drop Stop Loss and Profit Target lines on the chart.

It DOES NOT trade by itself; it DOES NOT give you trading advice or trading signals of any type. It purely makes trading easier, faster and more effective on MT4 trading platform.

However, it does calculate the correct position size for each trade you set up based on your account size (account size, equity size or margin available; it is optional), the risk you intend to take and the pip distance of Stop Loss level.

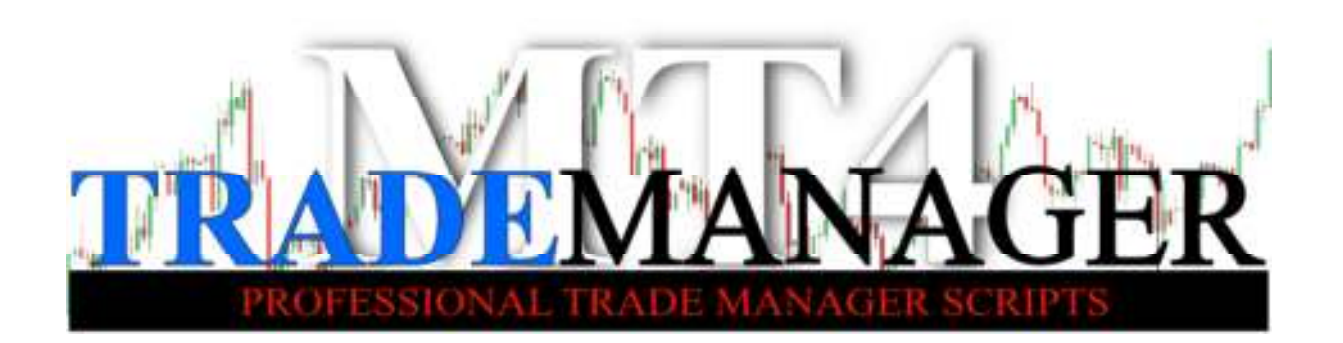

### Features

- ✓ Windows XP, Windows 7 and Window 8 compatible (both 32 and 64 bit versions of all)
- ✓ Works with all major brokers (MT4 trading platform)
- ✓ Works with both DEMO and LIVE accounts
- ✓ Easy, 1 min installation
- Customizable user interface (size, colour, layout, etc...)
- ✓ Easy, logical operation
- ✓ Non-invasive layout
- One click order management
- Exceptionally fast trade execution
- ✓ Precise Money Management calculation
- ✓ Double click protection
- ✓ Advanced Money Management options:
  - Based on Balance Risk %
  - Based on Equity Risk %
  - Based on standard LOT size
- Calculates the position size dynamically for each trade individually
- ✓ Uses whole lots, mini lots and micro lots, as well
- Minimum Margin Available Monitor
- ✓ Insufficient Money Warning
- ✓ Capital Protection:
  - Forced Stop Loss order
  - Stop Loss to Break Even
  - **Trailing Stop Loss**
- ✓ Automatic Profit Target
- ✓ Favourable Risk Reward Ratio

- 5 -

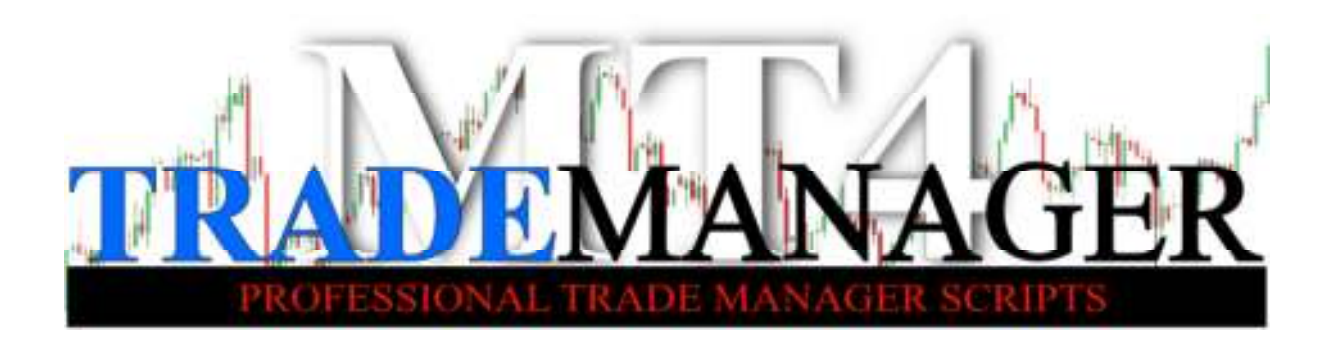

- ✓ Slippage Protection
- ✓ 'Flickering free' buttons
- $\checkmark$  Sound alarm for pending orders being executed
- ✓ Sound alarm for Stop Loss and Profit Target
- ✓ Works on multiple computers (with the same account)
- ✓ Works in multiple windows (at the same)
- ✓ Works with multiple strategies (at the same time)
- ✓ Works on multiple currency pairs (at the same time)
- ✓ Works with multiple positions (at the same time)
- ✓ Forex Market (Foreign Exchange Market)
- ✓ CFD's (shares, futures, indices)
- ✓ Commodities (including Oil, Gold, Silver)
- ✓ Automatic Broker Detection

- 6 -

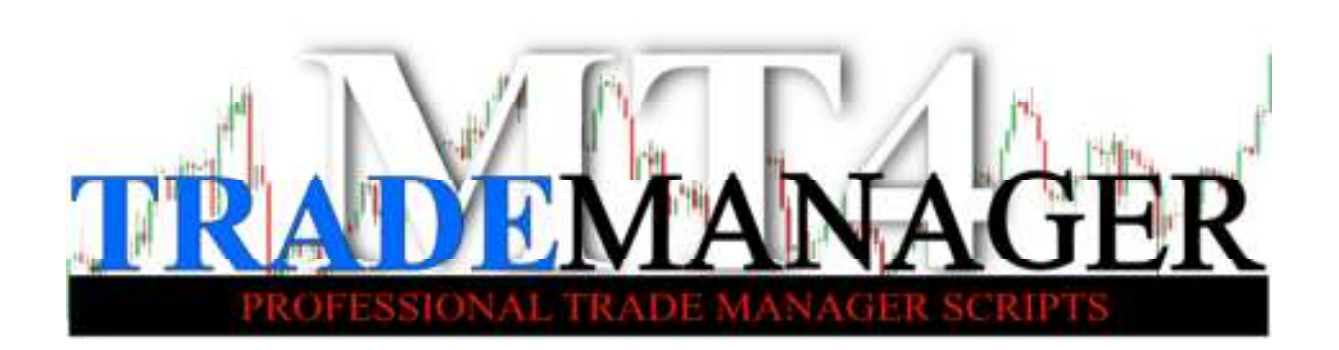

### Installation

To install the script properly all you have to do is to copy it to your MT4 Data Folder.

#### Step #1

In your MT4 go to menu and select File/Open Data Folder

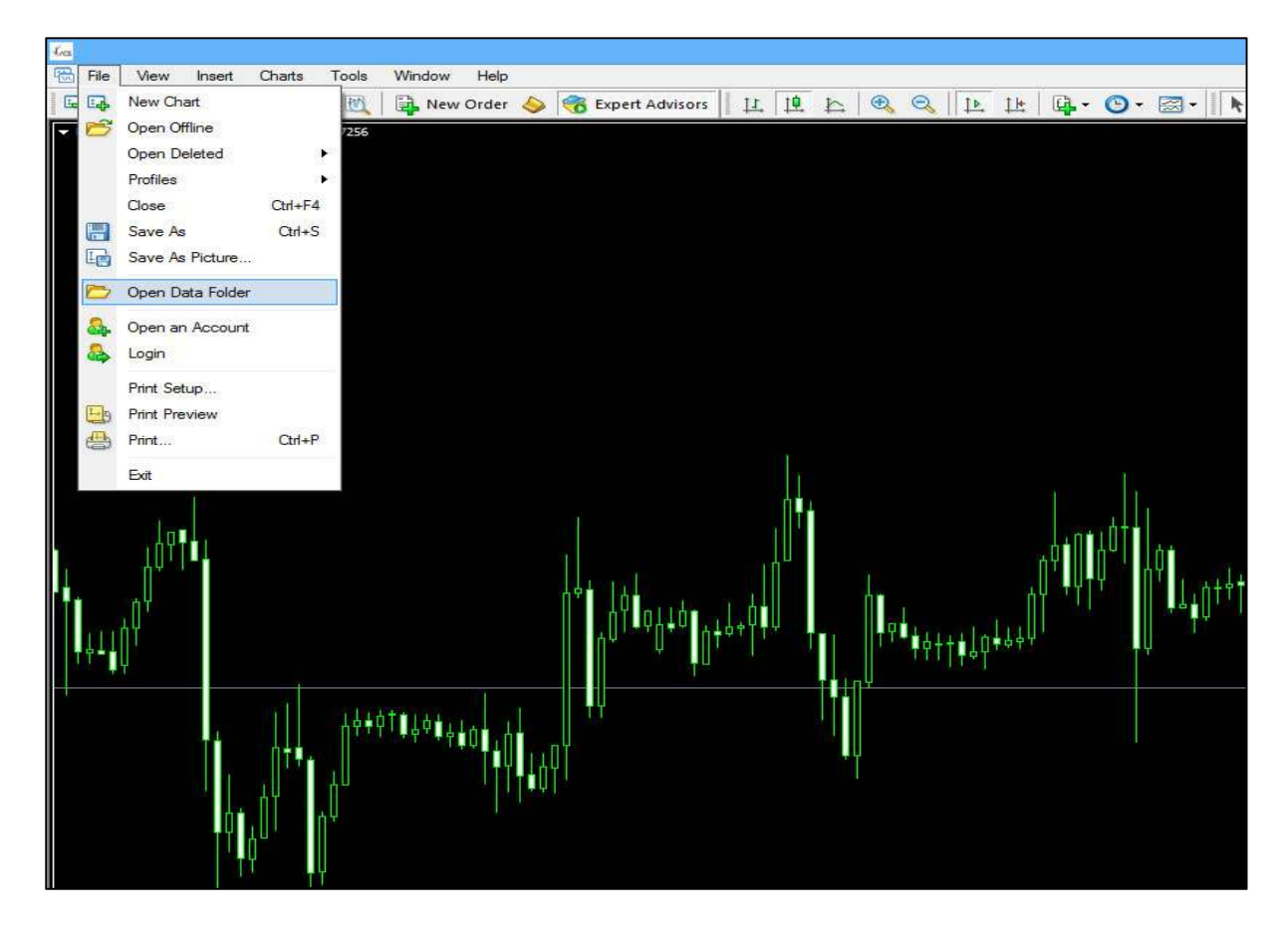

- 7 -

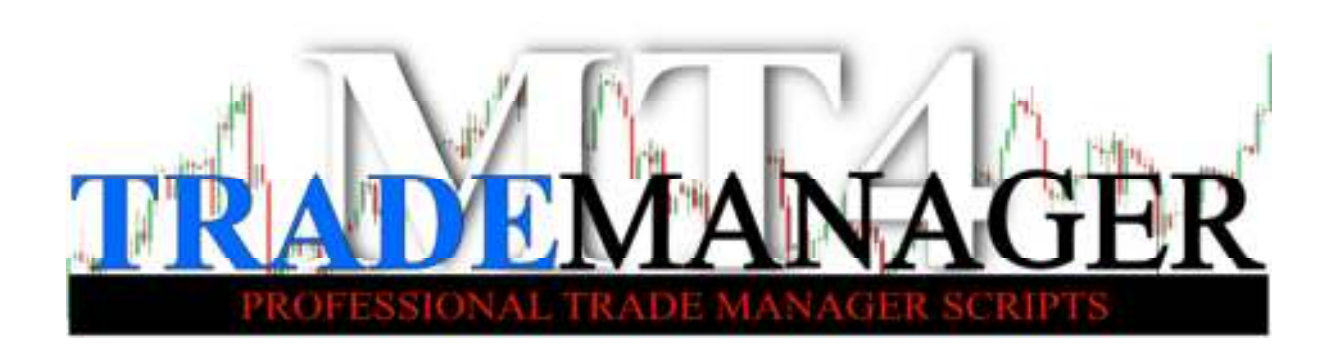

#### Step #2

In the Data Folder double click on MQL4 folder to get in

| Favorites             | Réprine     | Clate modified     | Tgpe          | Size   |
|-----------------------|-------------|--------------------|---------------|--------|
| 📰 Desktop             | 🍌 config    | 2/08/2014 5-22 PM  | File tolder   |        |
| a Downloads           | Nistory     | 10/02/2014 10:22   | EHe folder    |        |
| Ecent places          | ioge        | 5/68/2014 12:17 AM | File failuler |        |
|                       | MQL4        | 10/02/2014 8:00 AM | File tolder   |        |
| This PC               | b profiles  | 1/01/2014 2:27 194 | File fulder   |        |
| Desktop               | i templates | 4/03/2014 5/38 PM  | File Toldo    |        |
| Documents             | de texter   | 2/0E/2014 8-41 PM  | File tutaler  |        |
| a Downloads           | 🔛 arigin    | 10/02/2014 8:05 AM | Test Booment  | 1.9121 |
| Music                 |             |                    |               |        |
| 🚑 Pictures            |             |                    |               |        |
| Wideos                |             |                    |               |        |
| Local Disk (C:)       |             |                    |               |        |
| G_DATA (D)            |             |                    |               |        |
| w Network             |             |                    |               |        |
| Service and Alexandre |             |                    |               |        |
|                       |             |                    |               |        |
|                       |             |                    |               |        |
|                       |             |                    |               |        |
|                       |             |                    |               |        |
|                       |             |                    |               |        |
|                       |             |                    |               |        |
|                       |             |                    |               |        |
|                       |             |                    |               |        |
|                       |             |                    |               |        |
|                       |             |                    |               |        |

#### Step #3

Choose your destination folder. EA's and MT4 Trade Manager scripts go to Expert folder, indicators go to Indicators folder

| Home that       | w New .                |                  |                                         |              |              |                     |               |         |
|-----------------|------------------------|------------------|-----------------------------------------|--------------|--------------|---------------------|---------------|---------|
|                 |                        |                  | Antonio - Province -                    |              | . Totalant   |                     |               | Land L  |
| · · · · · ·     | This PC + Locar Disk ( | CO F Uses F Geta | <ul> <li>Apposta + Keaming +</li> </ul> | MetaQuotes   | + Terminat + | C8482DAnaC9C040FCr  | 0100044740404 | MGL4 F  |
| Favoritas       | P-bornet-              |                  | Clabe modified                          | Type         | Size         |                     | 1000          |         |
| 📰 Desktop       | Esperts                | -                | EA's and                                | MT4          | Trade        | Manager             | scripts       | go here |
| a Downloads     | Files                  | -                | 3/10/2014 9:50 AM                       | Elle folder  |              | Sector State Sector |               |         |
| Ecent places    | 🗼 Imeges               |                  | 10/02/2014 8:06 AM                      | File tatalor |              |                     |               |         |
|                 | 🗼 Indude               |                  | 10/02/2014 8:00 AM                      | File folder  |              |                     |               |         |
| This PC         | indicators             | ←                | Indicator                               | 's go        | nere         |                     |               |         |
| a Desktop       | Libraries              |                  | 39/02/2014 4:22 PM                      | File Tolder  |              |                     |               |         |
| Documents       | 🍶 Lage                 |                  | 4/0E/2014 5/43 PM                       | File tutolor |              |                     |               |         |
| E Downloads     | Presets                |                  | 10/02/2014 ±05 AM                       | File tolder  |              |                     |               |         |
| Music           | 📕 Projects             |                  | 10/02/2014 8:06 AM                      | File fuider  |              |                     |               |         |
| Fictures        | Scripts                |                  | 2/01/2014 5 AT PM                       | File folder  |              |                     |               |         |
| Hideos          |                        |                  |                                         |              |              |                     |               |         |
| Local Disk (C:) |                        |                  |                                         |              |              |                     |               |         |
| G_DATA (D)      |                        |                  |                                         |              |              |                     |               |         |
| 1000 E          |                        |                  |                                         |              |              |                     |               |         |
| W Network       |                        |                  |                                         |              |              |                     |               |         |
|                 |                        |                  |                                         |              |              |                     |               |         |
|                 |                        |                  |                                         |              |              |                     |               |         |
|                 |                        |                  |                                         |              |              |                     |               |         |
|                 |                        |                  |                                         |              |              |                     |               |         |
|                 |                        |                  |                                         |              |              |                     |               |         |
|                 |                        |                  |                                         |              |              |                     |               |         |
|                 |                        |                  |                                         |              |              |                     |               |         |
|                 |                        |                  |                                         |              |              |                     |               |         |
|                 |                        |                  |                                         |              |              |                     |               |         |
|                 |                        |                  |                                         |              |              |                     |               |         |
|                 |                        |                  |                                         |              |              |                     |               |         |

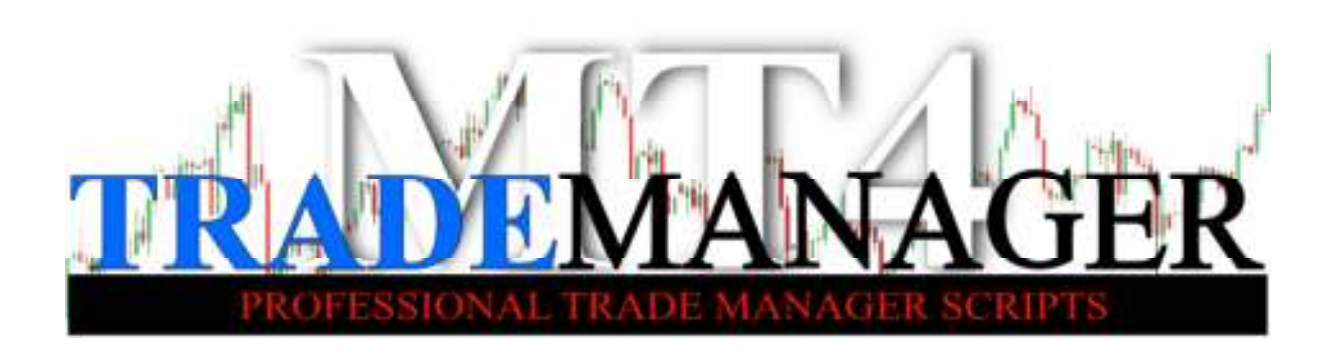

#### Step #4

Right click in the Experts folder and paste the copied file here. Done.

| 8 9 B -        |                        |       |                      |                    |                  |                             | Experts                      |
|----------------|------------------------|-------|----------------------|--------------------|------------------|-----------------------------|------------------------------|
| Home Share     |                        |       |                      |                    |                  |                             |                              |
| Conteri        | THE PE P LOCALDISK (C) | 1.0   | ses rocarra          | abroca + kosming + | Meaduores + Ten  | ning + C848244/4C9C040PC () | NOCCARIACIÓN I MULA I EXPERS |
| St Fermites    | Name                   |       |                      | Cate modified      | tibe             | 3426                        |                              |
| 📰 Desktop      | mqlcache.dat           |       |                      | 5/68/2014 1:16 AM  | DATEM            | 5.03                        |                              |
| E Downloads    | MT4 Intraday Trad      | ie Mi | inager v3.ei4        | 4/00/2014 8-48 PM  | ER4 File         | 120 KB                      |                              |
| Eccent places  | MT4 Money Mana         | geri  | dua4                 | 4/63/2014 12:48 PM | EK4 File         | 90 KB                       |                              |
|                | MT4 Lite Trade Ma      | enag  | er y3.ex4            | 4/05/2014 11/03 AM | EULIFIC          | 当2.838                      |                              |
| This PC        | MT4 Scalp Trade N      | dana  | ger v3.0.es4         | 3/00/2014 9:10 AM  | EX4 File         | 131 KH                      |                              |
| a Desktop      | MACD Sample.ex4        | 1     |                      | 17/02/2014 12:34   | EULTH            | 8.KB                        |                              |
| Documents      | Moving Average.e       | 64    |                      | 17/02/2014 12:54   | EX4 File         | 15 KB                       |                              |
| Downloads      | MACD Sample            |       |                      | 17/02/2014 12:34   | MOLA Source File | 8.63                        |                              |
| Music          | Moving Average         |       |                      | 17/02/2014 12:14   | MQL4 Source file | 5 KB                        |                              |
| Ji Pictares    |                        | -     | VANNEL               |                    | 100              |                             |                              |
| Wideos         |                        |       | View                 |                    | 201              |                             |                              |
| Local Disk (C) |                        |       | Sert by              |                    | ·                |                             |                              |
| G_DATA (DI)    |                        |       | Group by<br>Refrects |                    | *                |                             |                              |
| w Network      |                        |       | Customize this f     | older              |                  |                             |                              |
|                |                        |       | Parts                |                    |                  |                             |                              |
|                |                        |       | Paste shortust       |                    |                  |                             |                              |
|                |                        |       | Unde Dalete          | Ctrl-              | z                |                             |                              |
|                |                        |       | Share with           |                    | •                |                             |                              |
|                |                        |       | Shared Folder Sy     | meteorization      | •                |                             |                              |
|                |                        |       | New                  |                    | •                |                             |                              |
|                |                        |       | Properties           |                    |                  |                             |                              |
|                |                        | _     |                      |                    |                  |                             |                              |
|                |                        |       |                      |                    |                  |                             |                              |
|                |                        |       |                      |                    |                  |                             |                              |
|                |                        |       |                      |                    |                  |                             |                              |
|                |                        |       |                      |                    |                  |                             |                              |
|                |                        |       |                      |                    |                  |                             |                              |

Congratulations! You have successfully installed MT4 Intraday Trade Manager script on your computer. I told you it is going to be easy. <sup>(C)</sup>

- 9 -

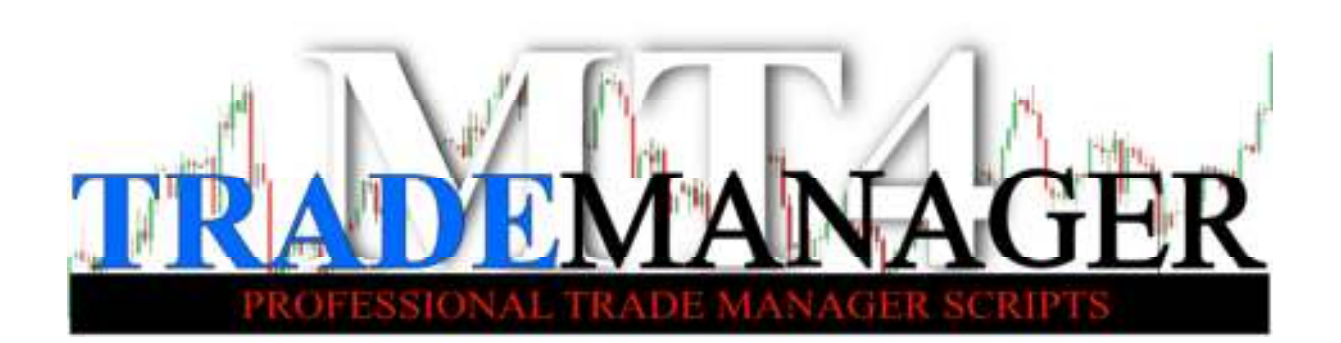

### **Getting Started**

After a successful installation click on the Navigator icon on the menu bar. Expand the Expert Advisor menu and find the MT4 Intraday Trade Manager script. You may notice that the icon next to its name appears grey while all the others are coloured; this is perfectly normal.

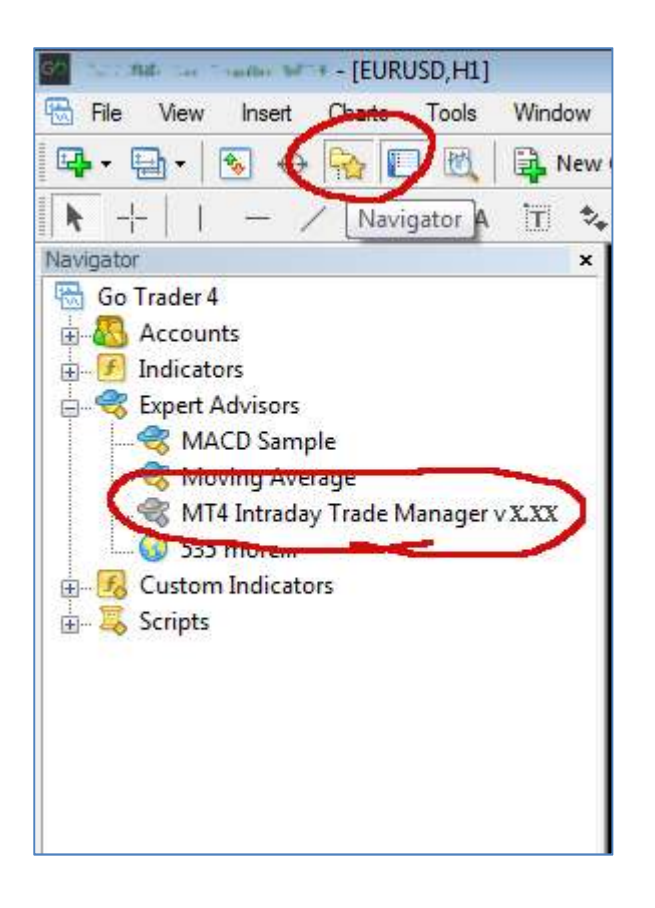

Click on the MT4 Intraday Trade Manager and drag and drop it on to the selected chart.

MT4 Intraday Trade Manager V.3 - 10 -

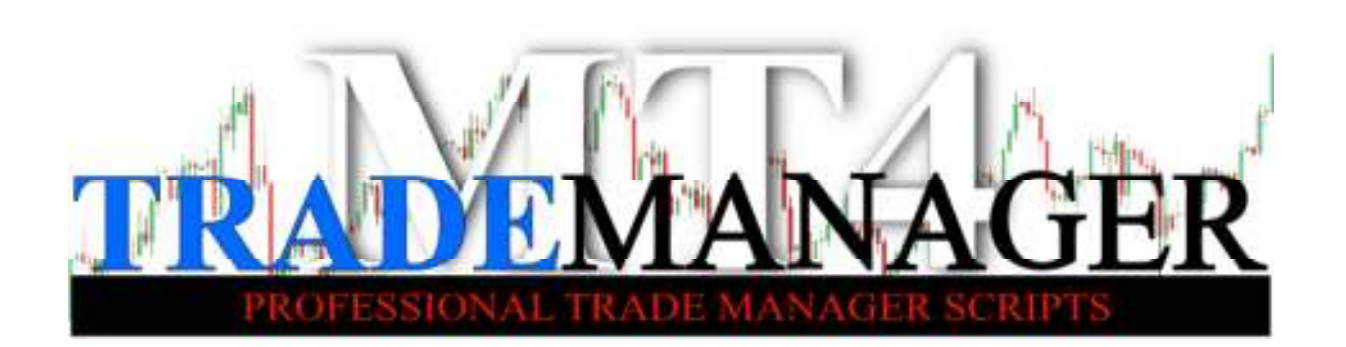

You can and you should customise your settings by clicking on the Inputs tab and double-clicking on the value to change. See the Settings detailed in the next chapter.

| Variable                      | Value | *    |         |
|-------------------------------|-------|------|---------|
| 🛤 Line_distance_in_pips.      | 10    | =    |         |
| 🛁 Money_Management            | true  |      |         |
| Risk_based_on_Account_Balance | true  |      |         |
| Ve Risk                       | 1.0   |      |         |
| Lot_Size                      | 1.0   |      |         |
| Max_Lot                       | 10.0  | -    | 60 Q.C. |
| Trailing_Stop_Loss_Steps      | 3     |      | Load    |
| Trailing_Stop_loss_Distance   | 10    | - 10 | Save    |

- 11 -

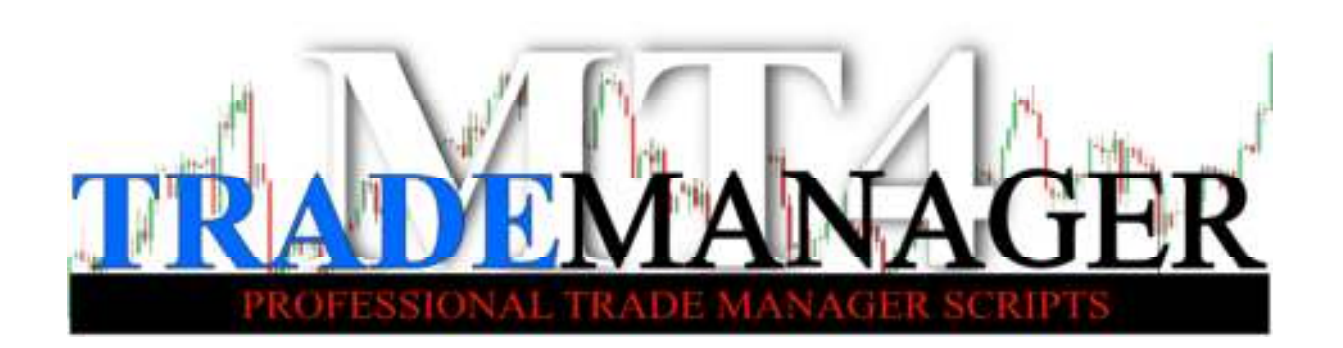

Now, if you have a look at the upper right corner you can see the name of the script **MT4 Intraday Trade Manager** and either a happy face or a sad face.

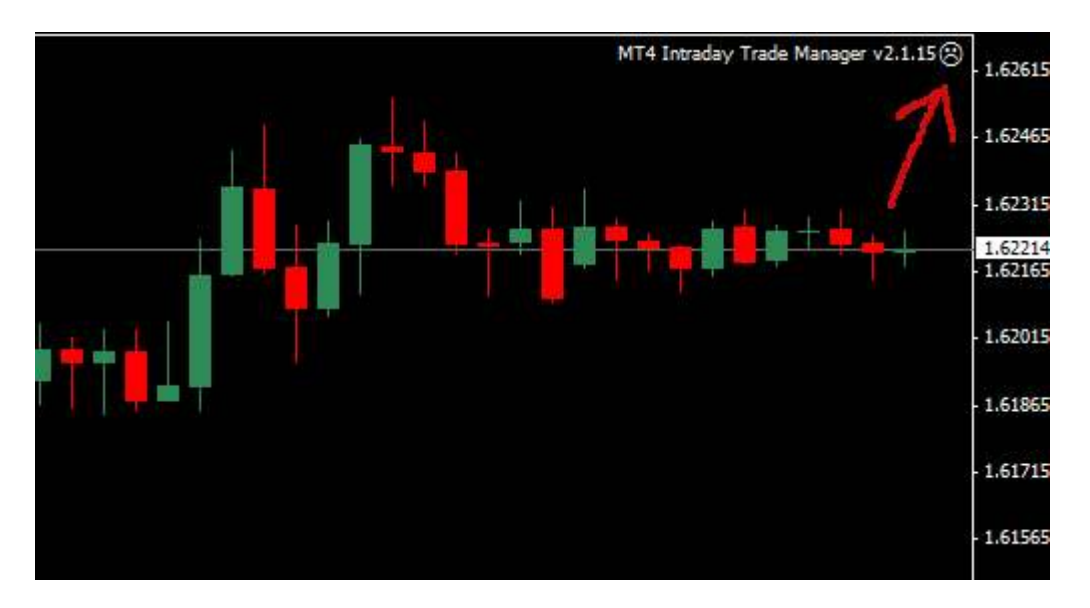

Sad face indicates that there is something wrong with the settings; the script does not work.

In case you see the sad face click on the Tools/Options tab in the main menu.

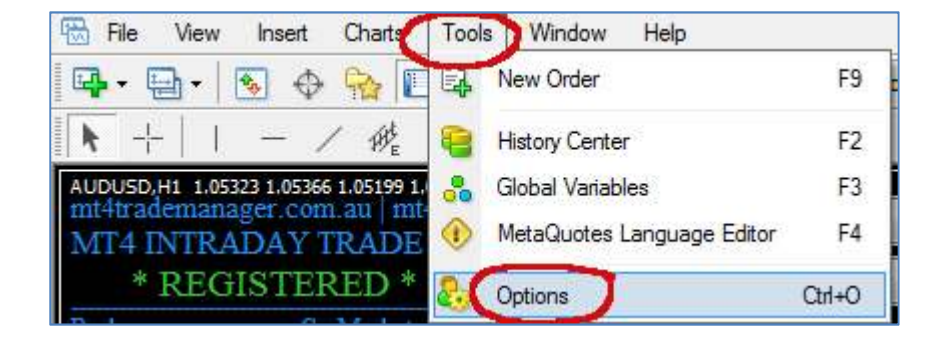

- 12 -

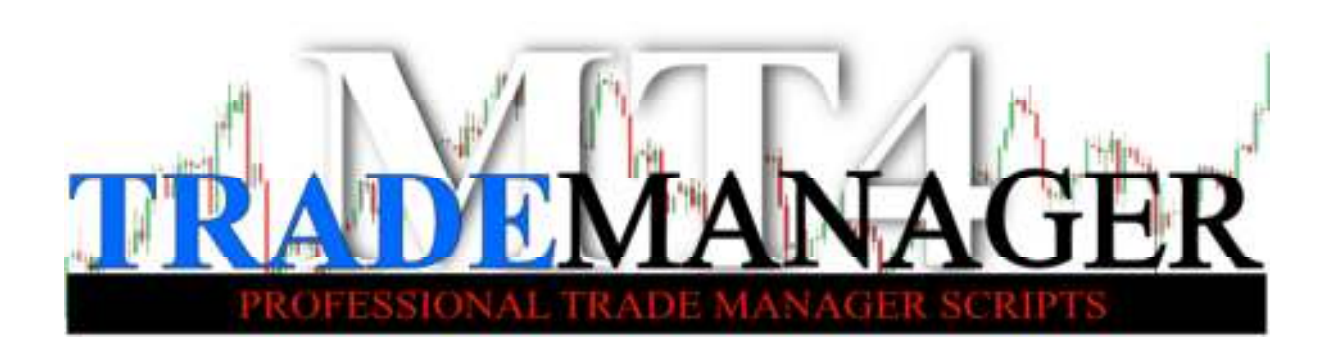

In the Options window click on Expert Advisor tab and tick the following check boxes according to the screenshot below:

| erver | Charts | Objects   | Trade     | Expert Advisors     | Notifications    | Email     | Publisher | Events  |
|-------|--------|-----------|-----------|---------------------|------------------|-----------|-----------|---------|
|       | -      | -         |           |                     |                  |           |           |         |
|       | (      | 🔽 Enat le | Expert /  | Advisors (except fo | r Custom Indica  | ators and | Scripts)  |         |
|       | -      | D         | isable ex | nerts when the ac   | count has beer   | h change  | •d        |         |
|       |        |           |           |                     |                  | i chànge  |           |         |
|       | -      | D         | isable ex | perts when the pro  | ofile has been o | hanged    |           |         |
|       | 0      | Allow li  | ve tradin | g                   |                  |           |           |         |
|       | -      |           | k manus   | opplication         |                  |           |           |         |
|       | -      |           | in manua  | Commadon            |                  |           |           |         |
|       |        | Allow [   | )LL impo  | rts                 |                  |           |           |         |
|       | 1.9-   | Co        | onfirm DL | L function calls    |                  |           |           |         |
|       | -      |           |           |                     |                  |           |           |         |
|       |        | Allow     | xtemale   | aperts imports      |                  |           |           |         |
|       | 100    | 20        |           |                     |                  |           |           |         |
|       |        |           |           |                     | 19-              | ~         | Tel 10    |         |
|       |        |           |           |                     | 1                | OK        |           | Cancel  |
|       |        |           |           |                     |                  | UN        |           | Caricer |

Click OK to apply changes.

Check if Expert Advisors are enabled to run.

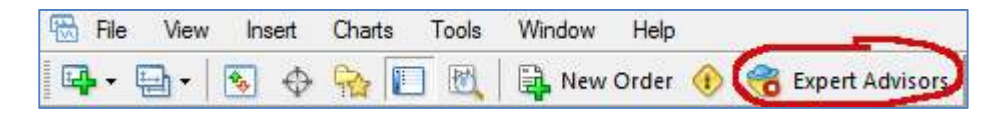

Expert Advisors are disabled. Click on the button to enable.

| File | View     | Ins | sert   | Char | ts | Tools | Window | Help  |   |       |             | _   |
|------|----------|-----|--------|------|----|-------|--------|-------|---|-------|-------------|-----|
| •    | <b>-</b> | -   | $\Phi$ | 92   |    | R.    | 🔒 New  | Order | 1 | 🔫 Exp | pert Adviso | ors |

Expert Advisors are enabled. Ready to go.

MT4 Intraday Trade Manager V.3 - 13 - www.MT4TradeManager.com.au

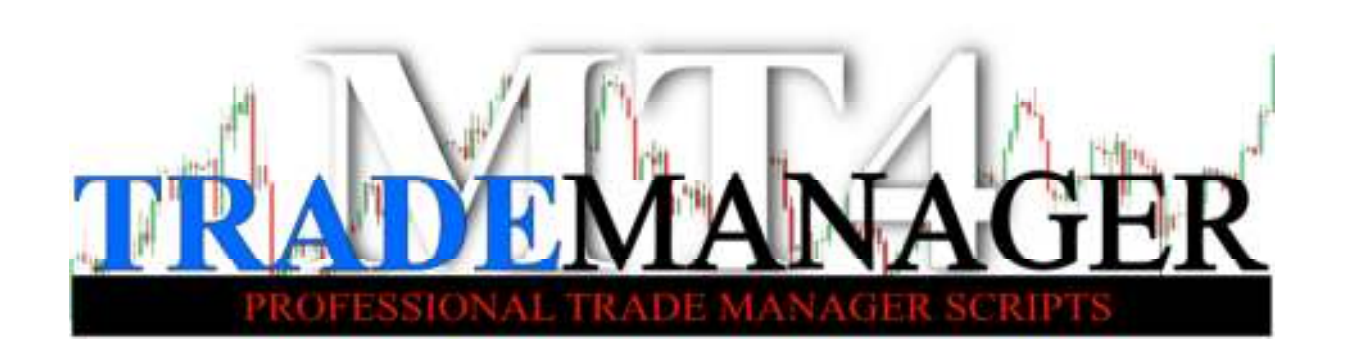

Now you most likely can see the happy face in the upper right corner, indicating that MT4 Intraday Trade Manager works properly.

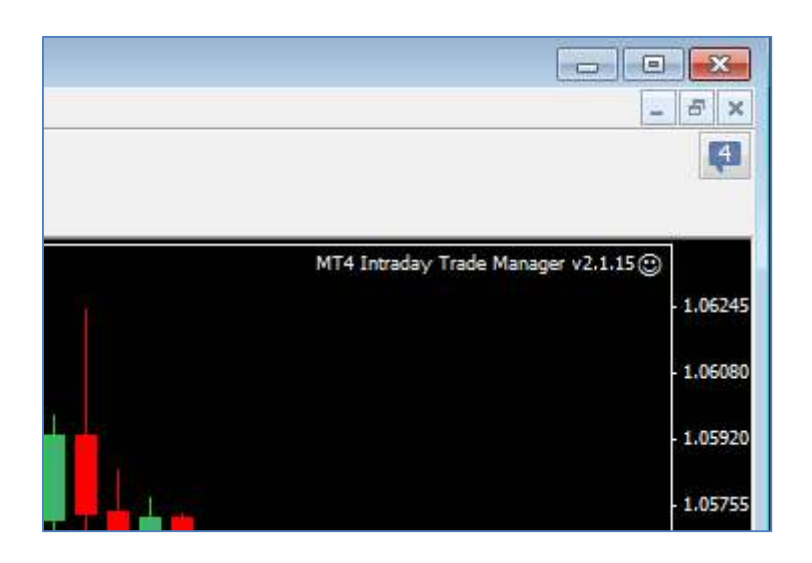

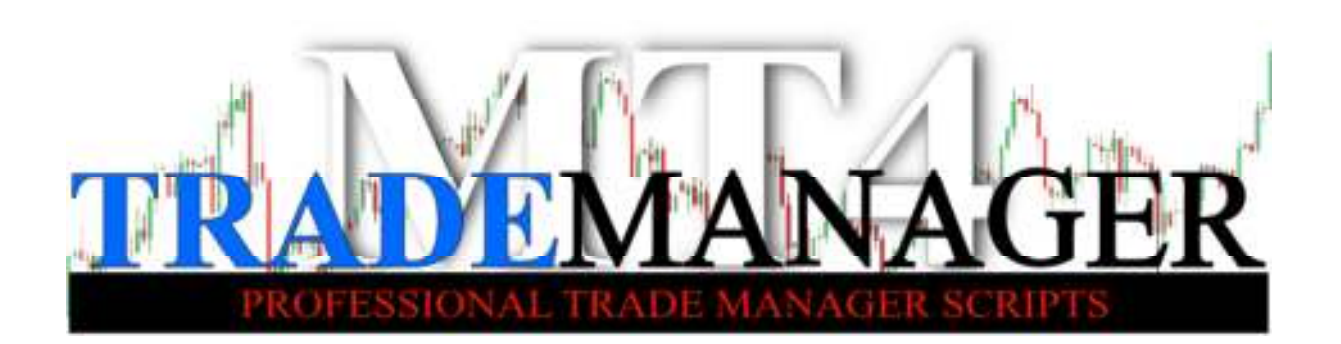

### Settings

Line\_distance\_in\_pips: it determines the pip distance of the lines from the actual price when the script is initialised

Money\_Management: if it is TRUE the script calculates the position size based on the Risk percentage of the Account Balance for each trade individually. If it is FALSE the script uses the Lot\_size set, instead.

Risk\_based\_on\_Account\_Balance: if it is TRUE the script calculates the Risk based on the Account Balance. If it is FALSE it calculates the Risk based on the Equity Balance.

Risk: set the risk you intend to take in percentage.

Lot\_size: set the Lot size you intend to use for all trades if Money Management is FALSE.

Max\_Lot: set the maximum Lot size you intend to use during trading.

Trailing\_Stop\_Loss\_Steps: set the steps in pips for the Trailing Stop Loss to move. In case the price moves in your direction the Trailing Stop Loss follows the price by these steps.

Trailing\_Stop\_Loss\_Distance: set the distance in pips you want the Trailing Stop Loss to follow the price (in your direction).

Slippage: set the maximum distance in pips you allow the server to execute your orders from the price set.

Default\_Risk\_Reward\_Ratio: set the multiplier for the Automatic Profit Target distance based on the Stop Loss distance

Magic: unique ID number for trades managed by MT4 Intraday Trade Manager

MT4 Intraday Trade Manager V.3

- 15 -

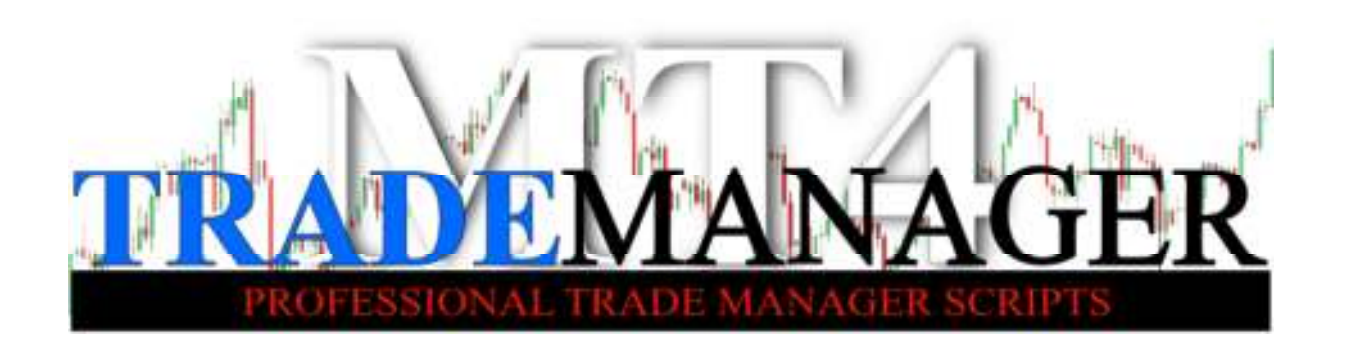

Open\_Alarm: set the type of sound alarm for pending orders being activated.

0 - no alarm, 1 - 'alarm' sound, 2 - 'alarm2' sound, 3 - 'timeout' sound

Close\_Alarm: set the type of alarm for closing any positions (either with Stop Loss or Profit Target) 0 – no alarm, 1 – 'alarm' sound, 2 – 'alarm2' sound, 3 – 'timeout' sound

DefaultButtonStyle: if it is TRUE the default Windows style buttons appear on the chart. If it is FALSE you can customise the colour of each buttons.

Info\_Panel\_View: if it is TRUE the Account Info Panel is visible. If it is FALSE the Account Info Panel is hidden and the buttons take its place to give you a compact layout.

AccountInfoColour: set the colour you like for the Account Info text

AccountInfoFontSize: set the font size you like for the Account Info text

DatatInfoFontSize: set the font size you like for the Trade Info text

CurrencyInfoFontSize: set the font size you like for the Currency Info text

SpreadColour: set the colour you like for the Spread text

RiskColour: set the colour you like for Risk text

MinStopLossColour: set the colour you like for Minimum Stop Loss text

UpperLineColour: set the colour you like for Upper Line

LowerLineColour: set the colour you like for Lower Line

RangeColour: set the colour you like for Range text

CurrencyPerTimeColour: set the colour you like for currency pair and time remaining text

MT4 Intraday Trade Manager V.3

- 16 -

TRADEMANAGER SCRIPTS

BuyButtonBackground: set the colour you like for Buy button background

BuyButtonTextColour: set the colour you like for Buy button text

SellButtonBackground: set the colour you like for Sell button background

SellButtonTextColour: set the colour you like for Sell button text

BuyStopButtonBackground: set the colour you like for Buy Stop button background

BuyStopButtonTextColour: set the colour you like for Buy Stop button text

SellStopButtonBackground: set the colour you like for Sell Stop button background

SellStopButtonTextColour: set the colour you like for Sell Stop button text

BuyLimitButtonBackground: set the colour you like for Buy Limit button background

BuyLimitButtonTextColour: set the colour you like for Buy Limit button text

SellLimitButtonBackground: set the colour you like for Sell Limit button background

SellLimitButtonTextColour: set the colour you like for Sell Limit button text

CloseAllButtonBackground: set the colour you like for Close All button background

CloseAllButtonTextColour: set the colour you like for Close All button text

DeletePendingButtonBackground: set the colour you like for Delete P.Ord button background

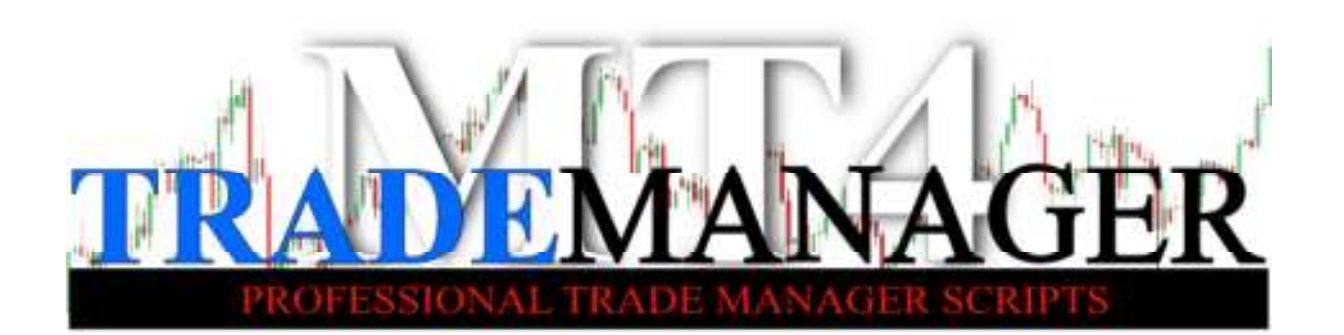

DeletePendingButtonTextColour: set the colour you like for Delete P.Ord button text

SL\_TO\_BE\_Background: set the colour you like for SL TO BE button background

SL\_TO\_BE\_TextColour: set the colour you like for SL TO BE button text

TrailingSL\_Background: set the colour you like for Trailing SL button background

TrailingSL\_TextColour: set the colour you like for Trailing SL button text

# Working with the script

Congratulations! You have your own script working on your chart. It most likely looks like this (background colour can differ according to your settings).

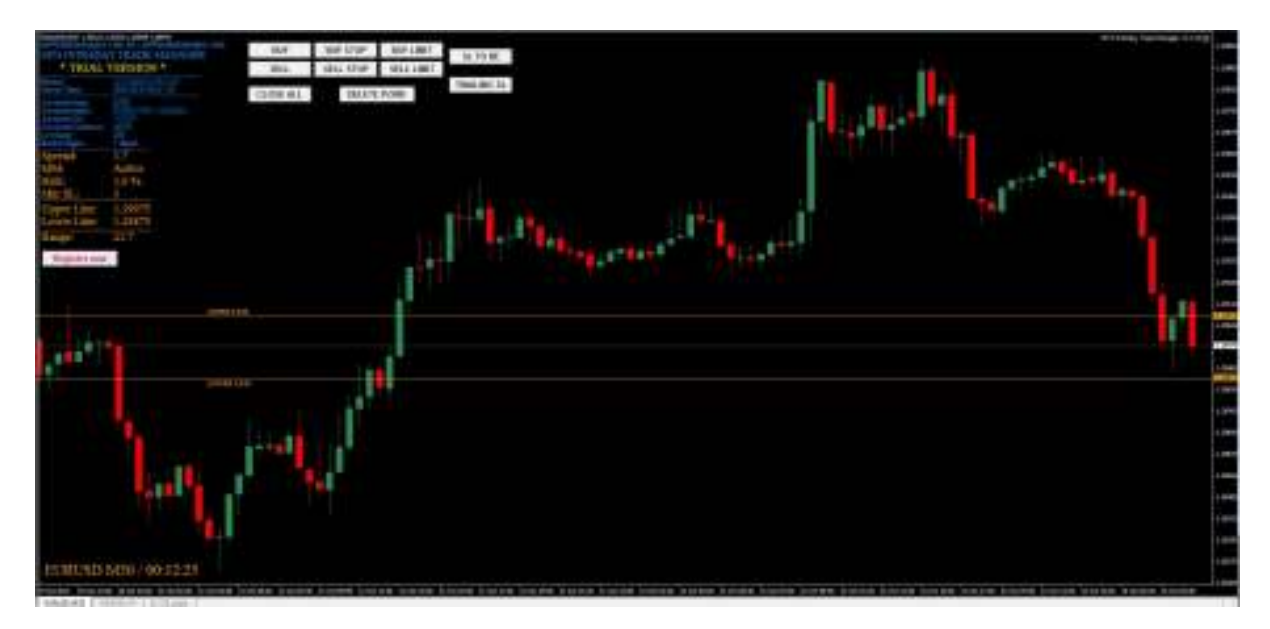

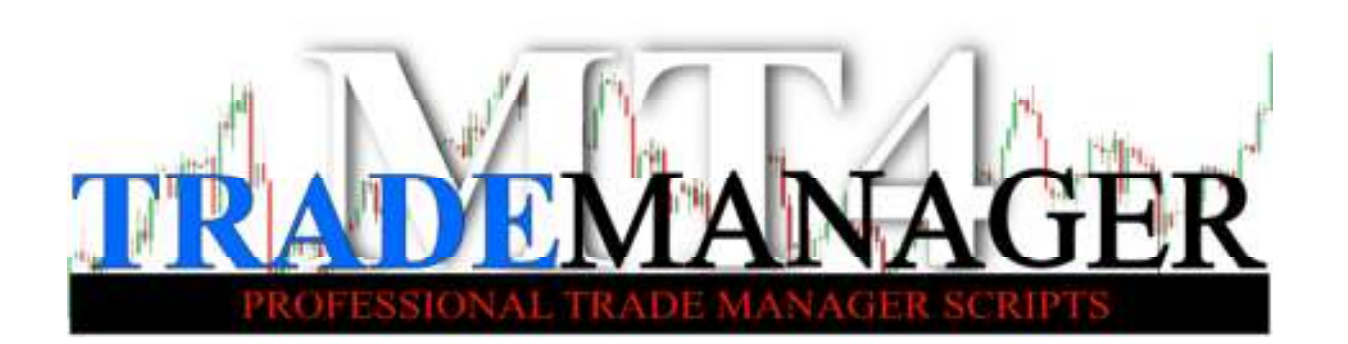

On the screen you can distinguish 4 different areas of the script (buttons, account info, trade info and currency info).

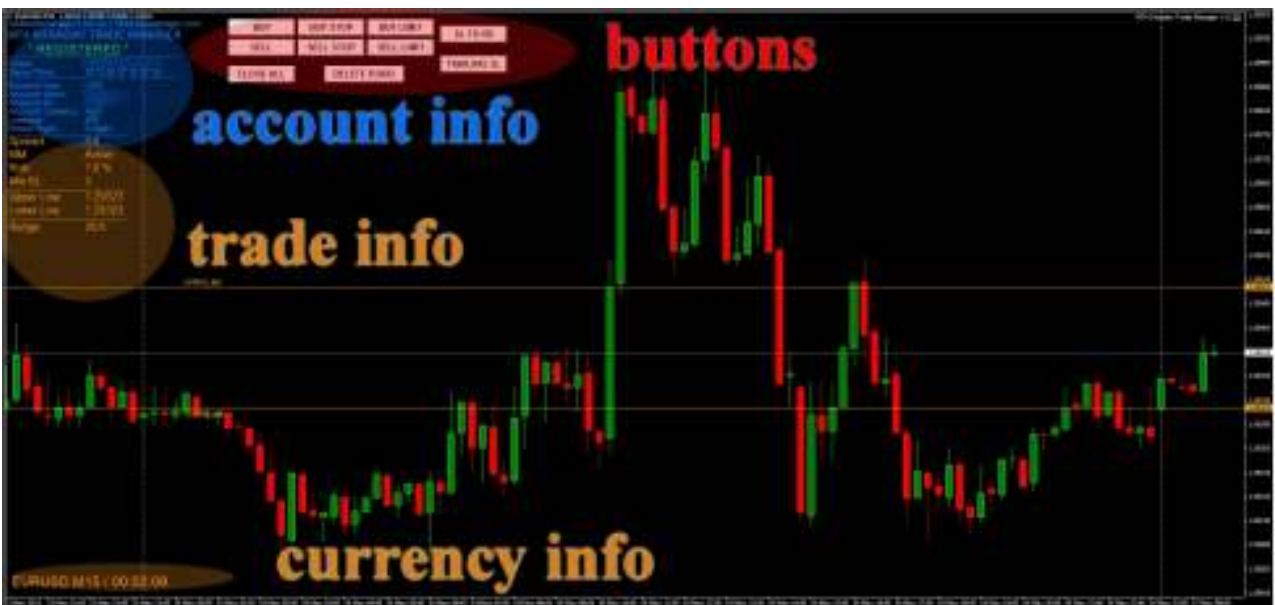

### Account Info

In the Account Info area you can find some basic information about your account provided by your broker.

### **Trade Info**

In the Trade Info area you can find some important information about your trade conditions. Such as:

Spread: it shows the actual spread (difference between ask and bid price) on that certain currency pair in pips.

MM: it indicates the status of Money Management setting in Inputs. If the script uses Money Management (TRUE) it shows Active. If the script uses preset LOT size (say Money Management FALSE) it shows Inactive status.

Risk: it shows the risk percentage you set in Inputs settings.

MT4 Intraday Trade Manager V.3

- 19 -

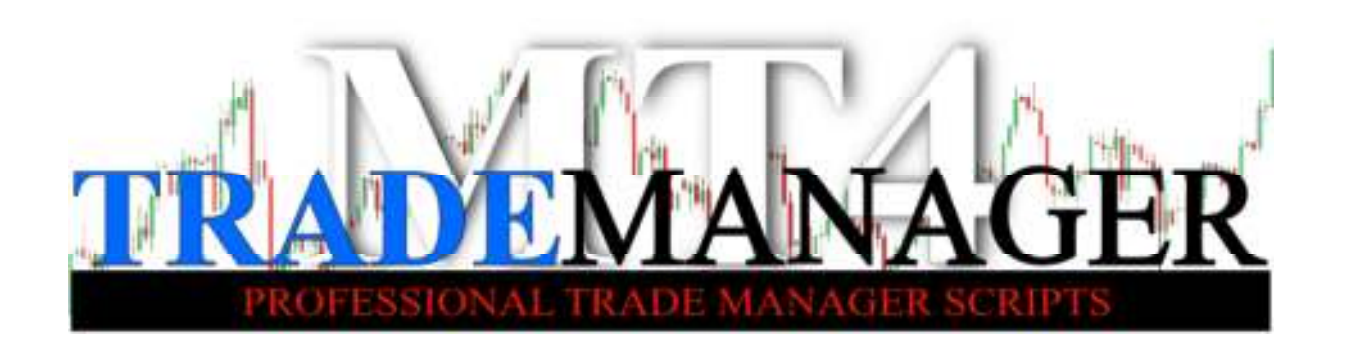

Min SL.: it shows the minimum Stop Loss distance in pips <u>required by your</u> <u>broker</u>. You cannot place any order or trade with a Stop Loss any tighter than this value in pips.

Upper line: it shows the price level of the Upper Line.

Lower Line: it shows the price level of the Lower Line.

Range: it shows the calculated distance in pips between the Upper Line and the Lower line including the actual spread.

#### **Currency Info**

In this section you can find the symbol of the current chart and its time frame, as well, as the remaining time of the current candlestick (on that certain time frame).

#### **Buttons**

You can manage your orders and trades by clicking on buttons.

Buy: place a market buy order at current market price. Stop Loss to be set at the Lower Line level; Profit Target to be set at the Upper Line level. Both Stop Loss line and Profit Target lines can be modified by double clicking on the line and drag and drop to the level required. Position size is calculated from the actual Stop Loss distance when the button was hit.

Sell: place a market sell order at current market price. Stop Loss to be set at the Upper Line level; Profit Target to be set at the Lower Line level. Both Stop Loss line and Profit Target lines can be modified by double clicking on the line and drag and drop to the level required. Position size is calculated from the actual Stop Loss distance when the button was hit.

MT4 Intraday Trade Manager V.3

- 20 -

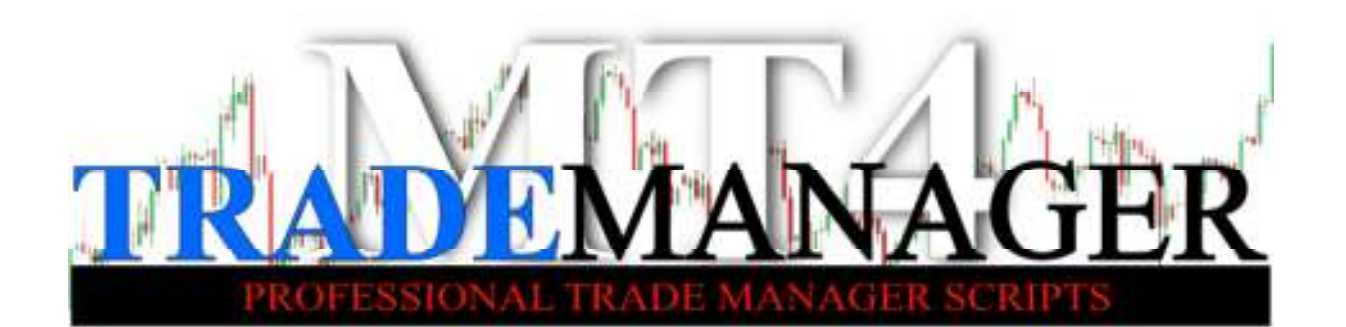

Buy Stop: place a Buy Stop Pending Order with the predefined settings: Upper Line gives the price where the Buy Stop Pending Order is going to be activated; Lower Line gives the Stop Loss level. Profit Target to be set x times as many pips as the Stop Loss distance was (controlled by Default\_Risk\_Reward\_Ratio settings in Inputs. For example, in case Default\_Risk\_Reward\_Ratio: 2, and the Stop Loss was 20 pips then Profit Target is going to be 2 x 20 pips = 40 pips). Please note that you can place a Buy Stop Pending Order ONLY if the price is BETWEEN the Upper and Lower Lines.

Sell Stop: place a Sell Stop Pending Order with the predefined settings: Lower Line gives the price where the Sell Stop Pending Order is going to be activated; Upper Line gives the Stop Loss level. Profit Target to be set x times as many pips as the Stop Loss distance was (controlled by Default\_Risk\_Reward\_Ratio

settings in Inputs. For example, in case Default\_Risk\_Reward\_Ratio: 2, and the Stop Loss was 20 pips then Profit Target is going to be 2 x 20 pips = 40 pips) Please note that you can place a Sell Stop Pending Order ONLY if the price is BETWEEN the Upper and Lower Lines.

Buy Limit: place a Buy Limit Pending Order with the predefined settings: Upper Line gives the price where the Buy Limit Pending Order is going to be activated; Lower Line gives the Stop Loss level. Profit Target to be set x times as many pips as the Stop Loss distance was (controlled by Default\_Risk\_Reward\_Ratio settings in Inputs. For example, in case Default\_Risk\_Reward\_Ratio: 2, and the Stop Loss was 20 pips then Profit Target is going to be 2 x 20 pips = 40 pips) Please note that you can place a Buy Limit Pending Order ONLY if the price is ABOVE both the Upper and Lower Lines.

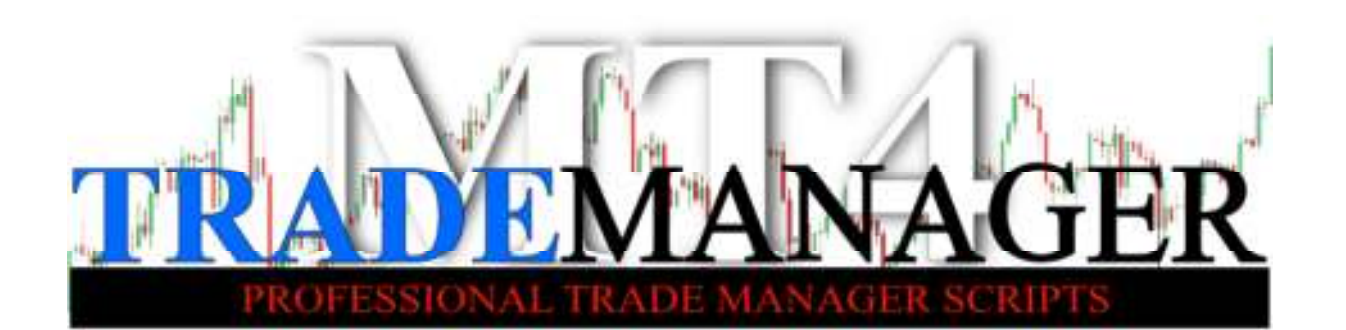

Sell Limit: place a Sell Limit Pending Order with the predefined settings: Lower Line gives the price where the Sell Limit Pending Order is going to be activated; Upper Line gives the Stop Loss level. Profit Target to be set x times as many pips as the Stop Loss distance was (controlled by Default\_Risk\_Reward\_Ratio settings in Inputs. For example, in case Default\_Risk\_Reward\_Ratio: 2, and the Stop Loss was 20 pips then Profit Target is going to be 2 x 20 pips = 40 pips) Please note that you can place a Sell Limit Pending Order ONLY if the price is BELOW both the Upper and Lower Lines.

Close All: close all the trades opened by MT4 Intraday Trade Manager. Please note that trades opened any other way (eg. manually) will NOT be closed.

Delete P.Ord.: Delete all pending orders placed by MT4 Intraday Trade Manager. Please note that pending orders placed any other way (eg. manually) will NOT be deleted.

SL TO BE: Stop Loss to Break Even pulls your Stop Loss level to Break Even point (entry price plus or minus spread). If you have multiple positions on the same currency pair the button controls the most recent Stop Loss; you can check its ID number between SL TO BE and Trailing SL buttons.

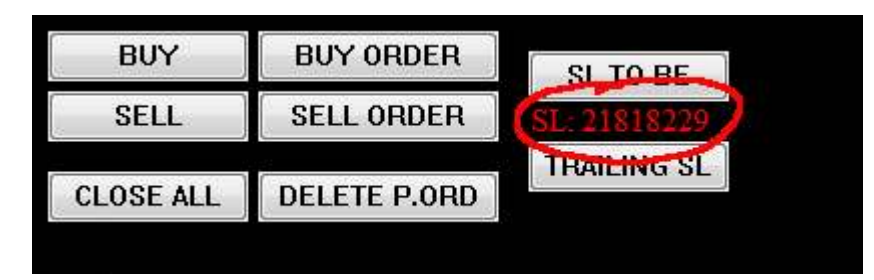

In case you want to modify an earlier trade you simple select its Stop Loss line by double clicking on it; confirm its ID number between the two buttons.

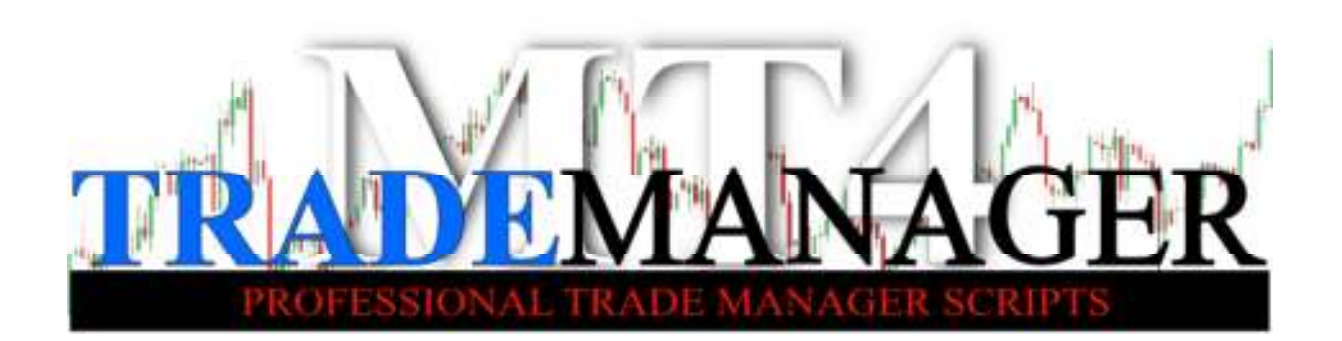

Please note that you cannot use this button on trades that was NOT opened by **MT4 Intraday Trade Manager** script.

Trailing SL: activates the Trailing Stop Loss method with the predefined settings (steps and distance). If you have multiple positions on the same currency pair the button controls the most recent Stop Loss; you can check its ID number between SL TO BE and Trailing SL buttons (see the picture above).

In case you want to modify an earlier trade you simple select its Stop Loss line by double clicking on it; confirm its ID number between the two buttons. Please note that you cannot use this button on trades that was NOT opened by MT4 Intraday Trade Manager script.

#### Lines

**MT4 Intraday Trade Manager** script operates with two lines; the Upper Line and the Lower Line. As soon as the script is initialized the two lines appear on chart at the predefined (Line\_distance\_in\_pips: in Inputs settings) distance from the actual price. If you set this value to '10' (default) the Upper Line is going to be drawn 10 pips above the current price and the Lower Line is going to be drawn 10 pips below the current price at the time of initialising.

You can drag and drop either line at any time. However you cannot cross them; the Upper Line must be higher than the Lower Line at all times.

The distance of the two lines (plus actual spread) determines the Range.

In case you place any type of BUY order (either market or pending one) Lower Line level determines the Stop Loss level.

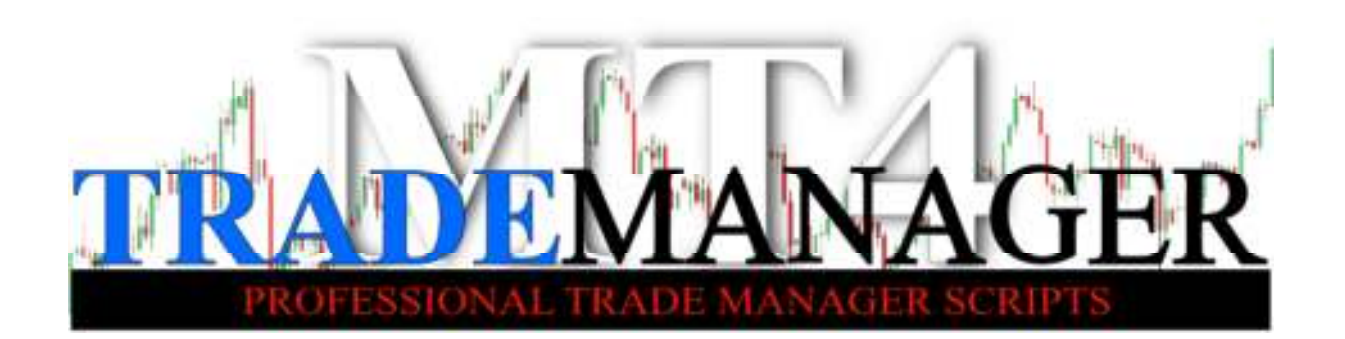

In contrast, in case you place any type of SELL order (either market or pending one) Upper Line level determines the Stop Loss level.

Position size is to be calculated from the distance of entry price and Stop Loss level. With your best interest in mind, you cannot place an order using **MT4 Intraday Trade Manager**, without an Automatic Stop Loss order. It is essential!

Once your trade is alive a green dotted line represents your Profit Target and a red dotted line represents your Stop Loss on the chart. You can drag and drop them anytime to modify their level; however it will not affect the trade size (volume) of the existing trade. To modify them place your cursor just above the Profit Target line within 10 pixels. Double click to activate the line and drag and drop to level required. Important: if you placed your cursor right on the line and you see the message box 'Drag to modify', IT IS NOT WHAT YOU WANT; that option comes from MetaTrader4 platform. Move you cursor a bit above (Profit Target) or below (Stop Loss) the line until the message disappear.

- 24 -

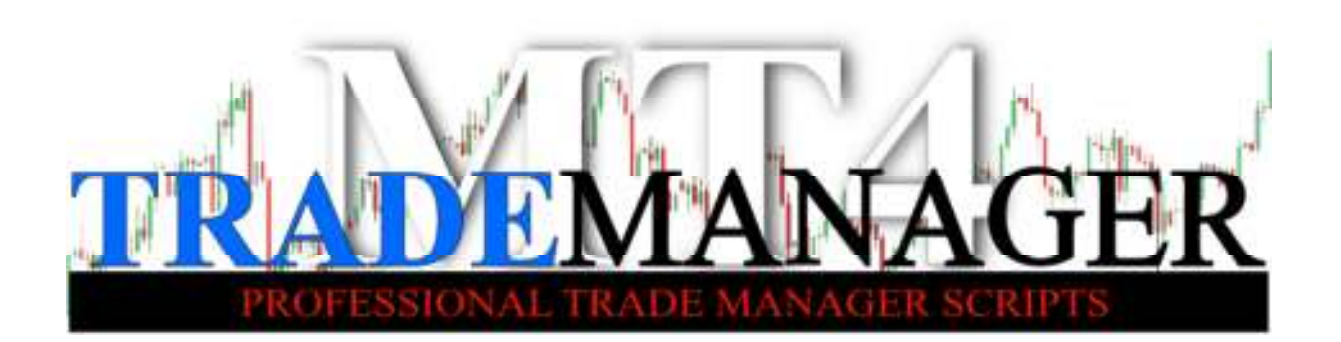

# Registering your copy

If you installed your MT4 Intraday Trade Manager script on a demo account you have a fully operational, unlimited trial version. Enjoy working and practicing with it as long as you want.

**IMPORTANT:** if you installed the script on a LIVE account the free Trial Version is limited to use only the BUY and CLOSE ALL buttons; no other buttons will work in trial version on LIVE account.

In order to free up the limitation and to get all buttons work you need to register your script and to purchase a validation key. Each valid registration works only with one trading account; the trading account that it was purchased from. In case you want to work with MT4 Intraday Trade Manager script on multiple accounts you have to buy multiple licences. Think before you register and purchase your copy because there is no possible way to transfer your licence to another account afterwards.

You can register your copy by clicking on any button that doesn't work and you will get an alert message.

Your alert message looks like this:

"Trial version is limited. Register your copy now: http://www.mt4trademanager.com.au/purchase/buynewsim/grfrhh"

Copy the web link from the error message accurately –**including the weird character string at the end of the link**- and paste in your web browser (you may have to extend the window to the right by dragging the right bottom corner to see the whole message in length. Also, you can check this alert later at the bottom of your MT4 in the Experts tab (as shown on the picture below).

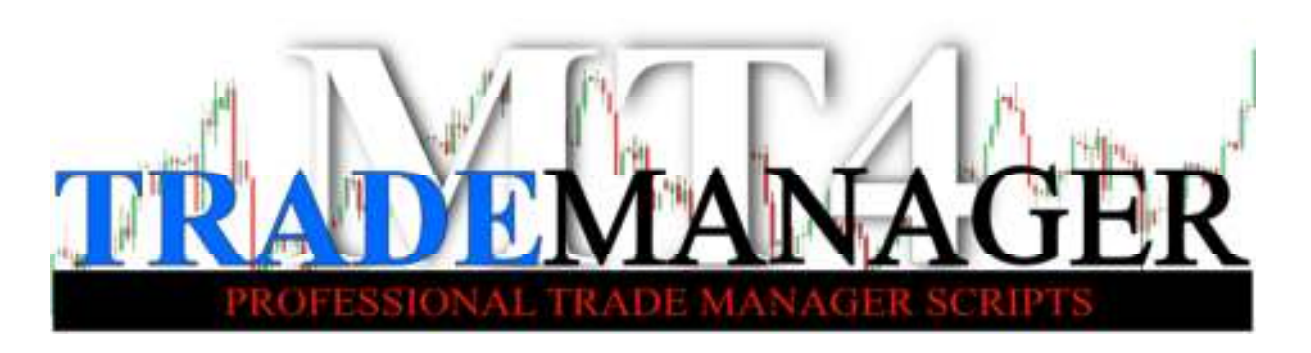

| Φ                                                                                                    |                                                                                                    | Alert                                                                                                    |                               |                    |                       | 7             |                 |                |                       |
|----------------------------------------------------------------------------------------------------|----------------------------------------------------------------------------------------------------|----------------------------------------------------------------------------------------------------|-------------------------------|--------------------|-----------------------|---------------|-----------------|----------------|-----------------------|
| Trial version is                                                                                                    | limited. Register your copy now                                                                                                    | http://www.nt4tradenan                                                                                          | ager com aufourchase/buyr     | evsn()dneet        |                       |               |                 |                |                       |
|                                                                                                    |                                                                                                    |                                                                                                    |                               |                    |                       | -             |                 |                |                       |
| 3 25:40:47                                                                                                    | Trial version is lim                                                                                                    | ted. Register your casy no                                                                                      | w: http://www.mt4tradama      | wger.com.au/purdh  | aan/buyrawan/jein     | set           |                 | ي المراجع      | الحديد التباري        |
|                                                                                                    |                                                                                                    |                                                                                                    |                               |                    |                       |               | Contract States |                |                       |
|                                                                                                    |                                                                                                    |                                                                                                    |                               |                    |                       |               |                 |                |                       |
|                                                                                                    |                                                                                                    |                                                                                                    |                               |                    |                       | _             |                 |                |                       |
|                                                                                                    |                                                                                                    | OK                                                                                                    |                               |                    |                       |               |                 |                |                       |
| Steath Mode Hack                                                                                                    | 1                                                                                                    |                                                                                                    |                               |                    |                       |               |                 |                |                       |
| Nitro Mode: Hunch                                                                                                    |                                                                                                    |                                                                                                    |                               |                    |                       |               |                 |                |                       |
| Upper Line ±67                                                                                                    | 32                                                                                                    |                                                                                                    |                               |                    |                       |               |                 |                |                       |
| Range 10.8                                                                                                    |                                                                                                    | Jac Provent                                                                                                    | the Jack                      | -                  |                       |               |                 |                |                       |
|                                                                                                    | and the second second s | JEW                                                                                                    |                               | Miles              |                       |               | -               | Contract Radia |                       |
| 13 Jan 2014 14 Jan 1900 18 Jan                                                                                                    | 03-00 37 Jan 11-00 39 Jan 19:00                                                                                                    | 22 Jan 03:00 23 Jan 11:00                                                                                       | 14 Jan 1930 - 28 Jan 0340     | 33m1140 303m1      | 500 3 Peb 03:00       | 4 Peb 11:00   | 3 Peb 1940      | 7 Feb (210)    | 10 Peb 10:00° 11      |
| Received Conconversion                                                                                                    | Lenson Levenne                                                                                                    | C 00-000/nt                                                                                                    |                               |                    |                       |               |                 |                |                       |
| 1016<br>2 0014 63 07 15 45 47 953                                                                                                    | Mercene                                                                                                    | A CER KO HI HAR TO                                                                                              | at untiting of Halfard Dealer | An Low Course Down | atter changes and the | L.T.S. DOLLAR |                 |                | un and a state of the |
| Tark   Armatt Bring                                                                                                    | Australia State Hande Handger                                                                                                    | Strain and Code Bas                                                                                             | Fatients Journal              | ter your copy name | uttrawww.med          | occumage      | .contraction    | coase popoe    | www.jusen             |
| a construction of the second second s | A COMPANY AND A COMPANY                                                                                                    | the second second second second second second second second second second second second second second second se | Landstone and the second      |                    |                       |               |                 |                | 1000                  |

In your web browser follow the onscreen instructions to pay either with your PayPal account or with Credit Card (via PayPal). IMPORTANT: we redirect you to PayPal 128bit secure page so you pay on PayPal's website. **We do not** collect, store or keep any credit card details.

| bout Common Inputs              |       |   |      |
|---------------------------------|-------|---|------|
| Variable                        | Value | ~ |      |
| b ValidationKey                 |       |   |      |
| u LineDistanceInPips            | 5     |   |      |
| 🔁 Money Management              | true  |   |      |
| 🔏 Risk Based On Account Balance | true  |   |      |
| Risk                            | 0.5   |   |      |
| 1 LotSize                       | 1.0   |   |      |
| MaxLot                          | 8.0   |   | Load |
| 123 Slippage                    | 3     |   | Save |
|                                 |       | • | 3470 |

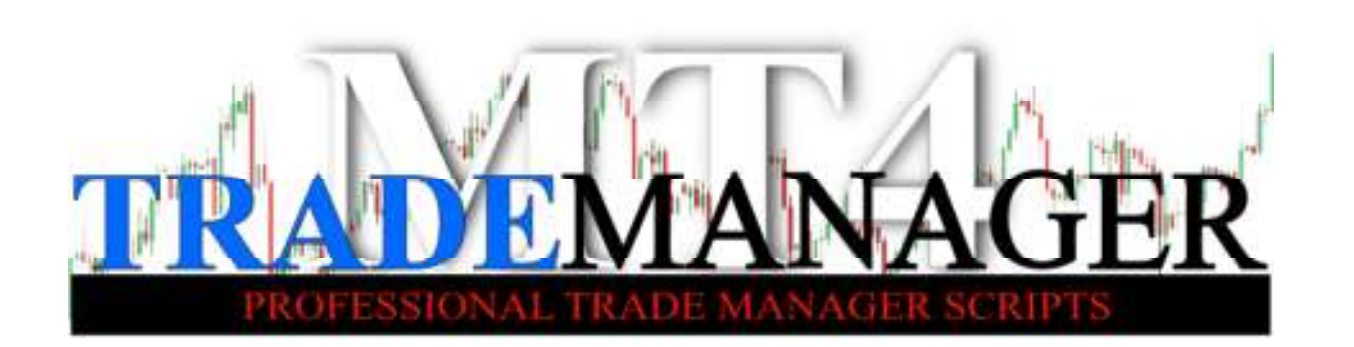

After a successful payment you return to our page and your will get a unique validation key. Copy the validation key in the Input in your script settings to validate your copy. You DO NOT need to reinstall the script at all.

| <ul> <li>EURUSD,M15 1.29412<br/>mt4trademanager.0</li> <li>MT4 INTRADA</li> </ul>                  | 1.29428 1.29407 1.29414<br>com.au   mt4trademanager.com<br>Y TRADE MANAGER | BUY       | BUY STOP  | BUY LIMIT  | SL TO BE    |
|----------------------------------------------------------------------------------------------------|----------------------------------------------------------------------------|-----------|-----------|------------|-------------|
| * REGIS                                                                                            | TERED *                                                                    | SELL      | SELL STOP | SELL LIMIT |             |
| Broker:<br>Server Time:                                                                            | 2013.05.27 01:27:51                                                        | CLOSE ALL | DELETE    | P.ORD      | TRAILING SL |
| Account type:<br>Account name:<br>Account No.:<br>Account Currency:<br>Leverage:<br>Broker digits: | LIVE<br>AUD<br>200<br>5 digits                                             |           |           |            |             |
| Spread:                                                                                            | 0.6<br>Active                                                              |           |           |            |             |
| Risk:<br>Min SL:                                                                                   | 1.0 %                                                                      |           |           |            |             |
| Upper Line:<br>Lower Line:                                                                         | 1.29523<br>1.29323                                                         |           |           |            |             |
| Range:                                                                                             | 20.6                                                                       |           |           |            |             |

Now you can use your legal, registered copy of MT4 Intraday Trade Manager as long as you work with that trading account. You can use it on multiple computers (you have to install on each) as long as you work with the same account.

- 27 -

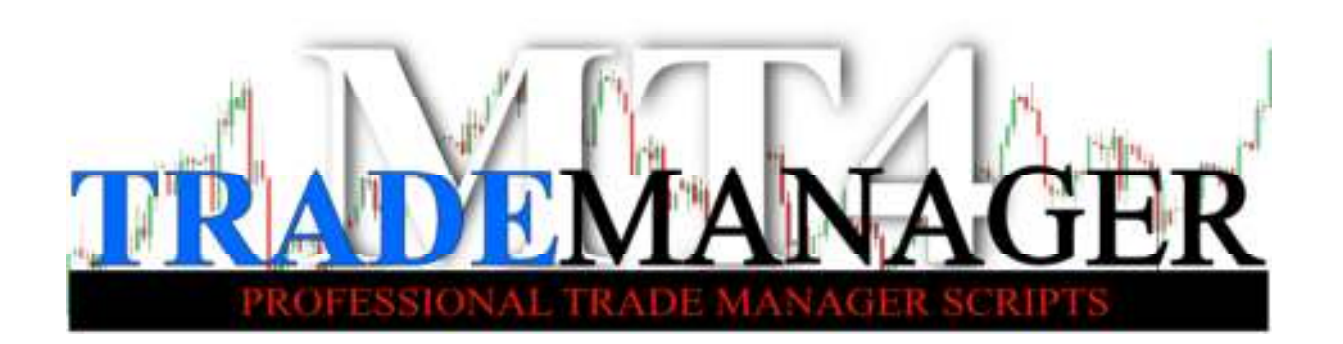

### Error messages

Waiting for new tick. – Either the market is closed or experiencing an illiquid period. Wait until new tick comes in a couple of seconds.

Waiting for server responding. – An order was sent to server but we have to wait for server to confirm.

Expert Advisor Is Disabled. – In order to work with MT4 Intraday Trade Manager script you must enable Expert Advisor to run on MT4 platform.

Insufficient money. – You do not have sufficient money available on your account to open a single trade (\$100 is a minimum amount required). There is no trade open. – You hit the 'Close All' button but there was no open trade.

There is no pending order. – You hit the 'Delete P.Orders' button but there was no pending order.

Error executing (sell, buy, sell order, buy order) order : Lots, Price, TP, SL – Either the market is closed or the Profit Target or the Stop Loss level was too close to the market price. See Pg. 24: Trade Info, Min SL.

There is no trade open by MT4 Intraday Trade Manager on the chart. – You probably hit the 'Close All' button to close all trades but there were no trades opened by MT4 Intraday Trade Manager script; you either opened them manually or with some other script/EAs.

Trailing Stop Loss distance cannot be lower than the minimum Stop Loss level. – Wait until the price goes further in your direction so Trailing Stop Loss distance set equal to minimum Stop Loss level. See Pg. 24: Trade Info, Min SL.

MT4 Intraday Trade Manager V.3

- 28 -

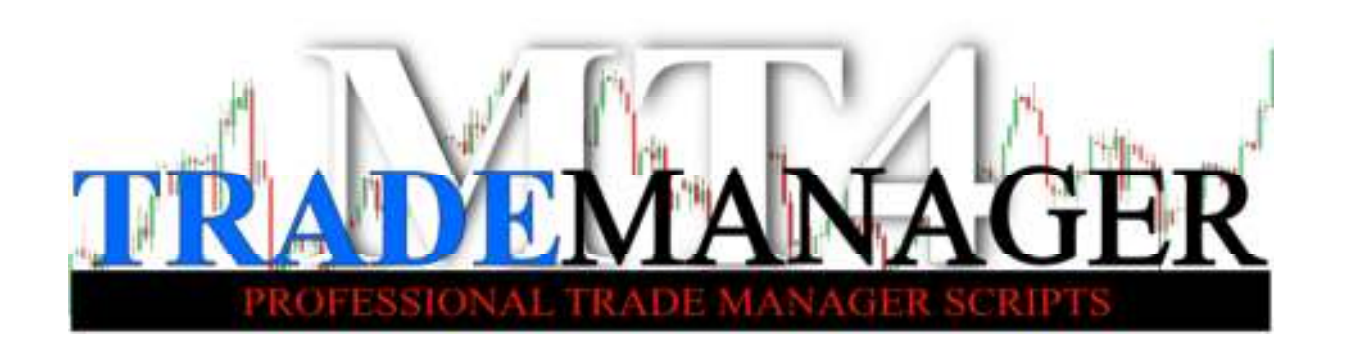

Error executing SL to BE. - The script could not modify your Stop Loss to breakeven point (most likely the actual price is too close to it). See Pg. 24: Trade Info, Min SL.

Error during modifying Stop Loss: Ticket # 123456 – The Stop Loss of that particular trade could not be modified (most likely the actual price is too close to it). See Pg. 24: Trade Info, Min SL.

Error during modifying Profit Target: Ticket # 123456 – The Profit Target of that particular trade could not be modified (most likely the actual price is too close to it). See Pg. 24: Trade Info, Min SL.

SL and/or PT orders could not be executed - Most likely the actual price is too close to them. See Pg. 24: Trade Info, Min SL.

Error modifying Trailing SL - Most likely the actual price is too close to it. See Pg. 24: Trade Info, Min SL.

- 29 -

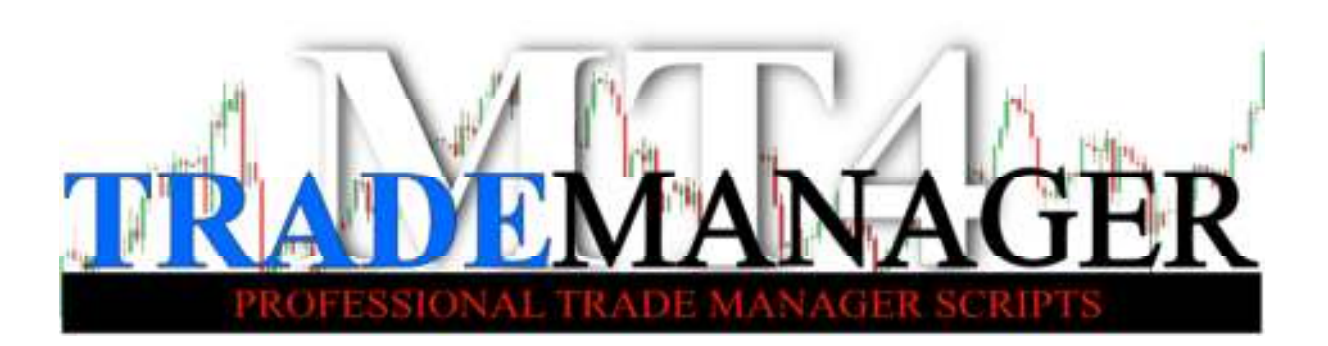

# Support

We strongly recommend you to follow the installation tutorial to see the installation process step-by-step: http://www.MT4TradeManager.com.au/HowToInstall

Also, feel free to subscribe to our YouTube Channel to watch my LIVE trading videos with MT4 Intraday Trade Manager: http://www.youtube.com/user/mt4trademanager

Should you have any questions visit the website and look for answers amongst Frequently Asked Questions: <u>http://www.mt4trademanager.com.au/Faq</u>

If you are still concerned, contact us: <a href="http://www.mt4trademanager.com.au/Contacts">http://www.mt4trademanager.com.au/Contacts</a>

With your registered copy of MT4 Intraday Trade Manager you enjoy the benefit of life time updates of this product and unlimited email support.

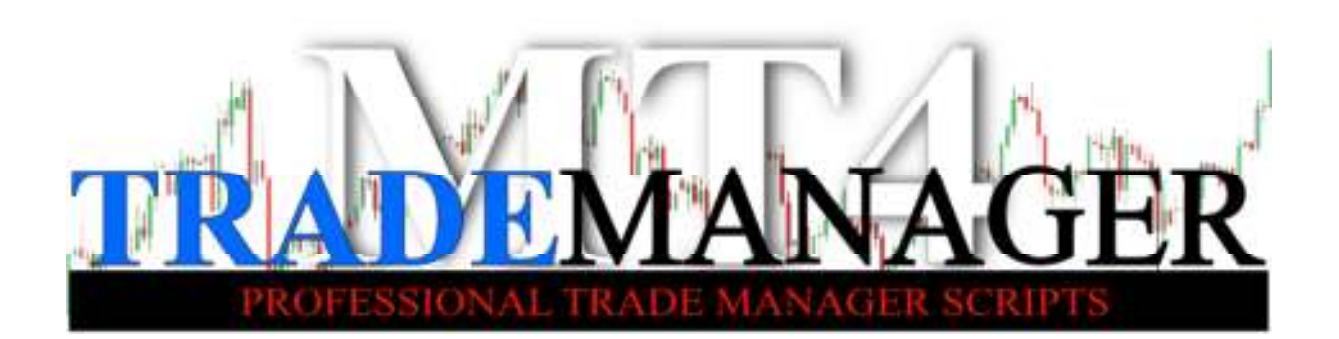

# Thank you!

### Thank you again for using MT4 Trade Manager products.

Your opinion, your feedback and suggestions are always welcomed; please let us know what you think about our scripts and help us develop the best trading tools. You tell us what you want and we listen.

All the best on the markets,

Best Regards,

Behalf of the MT4 Trade Manager Team,

### Geza Kallo

# *The Ambassador of Live Forex Trading* jgkallo@profitscenario.com.au

www.ProfitScenario.com.au www.MT4TradeManager.com.au

Version 3 06/03/2014

- 31 -